# SANTA ROSA

### CHANNEL LINEUP ABILENE \*Where available

| BASIC                    | SD  | HD  |
|--------------------------|-----|-----|
| ABC - KTXS               | 12  | 212 |
| CBS - KTAB               | 32  | 232 |
| Circle                   | 99  |     |
| Create                   | 110 |     |
| CW - KTXS                | 52  |     |
| FOX - KXVA               | 15  | 215 |
| HSN                      | 65  | 265 |
| NBC - KRBC               | 9   | 209 |
| OETA                     | 108 |     |
| PBS - KERA               | 8   |     |
| QVC                      | 67  | 267 |
| SRTV - Remote User Guide | 1   |     |
| SRTV - Weather Central   | 100 |     |
| Telemundo - KTAB         | 93  |     |
| World Channel            | 109 |     |

| SANTA ROSA ULTRA            | SD | HD  |
|-----------------------------|----|-----|
| A&E                         | 70 | 270 |
| Animal Planet               | 20 | 220 |
| BET                         | 69 | 269 |
| Boomerang                   | 22 |     |
| Bravo                       | 53 | 253 |
| Cartoon Network             | 11 |     |
| CBS Sports                  | 83 | 283 |
| CMT Music                   | 49 | 249 |
| CNBC                        | 78 | 278 |
| CNN                         | 37 |     |
| CNN Headline News           | 38 |     |
| Cowboy Channel              | 51 | 251 |
| Discovery                   | 21 | 221 |
| Discovery Life              | 43 | 243 |
| Disney                      | 16 | 216 |
| Disney XD                   | 17 | 217 |
| E! Entertainment            | 71 | 271 |
| ESPN                        | 29 | 229 |
| ESPN Classic                | 28 |     |
| ESPN2                       | 30 | 230 |
| ESPNU                       | 27 |     |
| EWTN                        | 77 |     |
| Food Network                | 66 | 266 |
| Fox Business News           | 41 | 241 |
| FX Movie Channel            | 82 | 282 |
| Fox News                    | 42 | 242 |
| Fox Sports 1                | 36 | 236 |
| Fox Sports SW               | 31 | 231 |
| Freeform                    | 19 | 219 |
| FX                          | 40 | 240 |
| FXX                         | 84 | 284 |
| FYI                         | 79 | 279 |
| GAC                         | 54 | 254 |
| Game Show Network           | 59 | 259 |
| Golf Channel                | 33 | 233 |
| Hallmark                    | 46 | 246 |
| Hallmark Drama              | 91 | 245 |
| Hallmark Movies & Mysteries | 58 | 258 |
| HGTV                        | 61 | 261 |
| History Channel             | 64 | 264 |
| Investigation Discovery     | 89 | 289 |

|                        | SD | HD  |
|------------------------|----|-----|
| Lifetime               | 23 | 223 |
| Lifetime Movie Network | 56 | 291 |
| Longhorn Channel       | 88 | 288 |
| MSNBC                  | 39 | 239 |
| MTV                    | 47 | 247 |
| Nat Geo Wild           | 81 | 281 |
| National Geographic    | 24 | 224 |
| NBC Sports Network     | 25 | 225 |
| NFL Network            | 55 | 255 |
| Nickelodeon            | 13 | 213 |
| Olympic Channel        | 74 |     |
| Outdoor Channel        | 34 | 234 |
| OWN                    | 90 | 290 |
| Oxygen                 | 57 | 257 |
| Paramount Network      | 76 | 276 |
| RFD TV                 | 45 | 250 |
| SEC Network            | 86 | 286 |
| SEC Network Overflow   | 87 | 287 |
| SyFy Channel           | 72 | 272 |
| TBN                    | 85 | 285 |
| TBS                    | 94 |     |
| The Weather Channel    | 60 |     |
| TLC                    | 63 | 263 |
| TNT                    | 75 |     |
| Travel Channel         | 62 | 262 |
| TV Land                | 26 | 226 |
| USA                    | 73 | 273 |
| VH1                    | 48 | 248 |
| WGN                    | 92 |     |

| PREMIUM               | SD  | HD  |
|-----------------------|-----|-----|
| HBO                   | 150 |     |
| HBO 2                 | 151 |     |
| HBO Comedy            | 148 |     |
| HBO Family            | 147 |     |
| HBO Latino            | 146 |     |
| HBO Signature         | 152 |     |
| HBO Zone              | 149 |     |
| STARZ                 | 160 | 360 |
| STARZ Cinema          | 163 | 363 |
| STARZ Edge            | 161 | 361 |
| STARZ ENCORE          | 153 | 353 |
| STARZ ENCORE Action   | 154 | 354 |
| STARZ ENCORE Black    | 158 | 358 |
| STARZ ENCORE Classic  | 157 | 357 |
| STARZ ENCORE Family   | 159 |     |
| STARZ ENCORE Suspense | 156 | 356 |
| STARZ ENCORE Westerns | 155 |     |
| STARZ in Black        | 164 | 364 |
| STARZ Kids & Family   | 162 | 362 |
| TVN - Event TV        | 170 |     |

MUSIC CHOICE

400 - 449

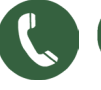

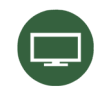

(888)-886-2217 ask@srcaccess.net srcaccess.net

V082020

## **CONTROL YOUR REMOTE** TV SETUP AND SET TOP BOX SETUP

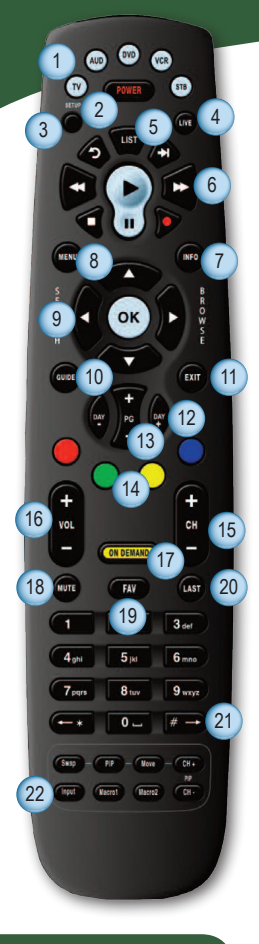

VERNON OFFICE 7110 US Highway 287 E Vernon, TX 76384 (940) 886-2217 (888) 886-2217

HASKELL OFFICE 113 N Ave. D Haskell, TX 79521 (940) 863-1125 (888) 863-1125

SEYMOUR OFFICE 310 W California Seymour, TX 76380 (940) 889-1125 (877) 889-1125

CHILDRESS OFFICE 903 Avenue F NW Childress, TX 79201 (940) 938-7500 (855) 938-7500

- 1. TV, AUD, DVD, VCR, STB: Use one remote to control multiple devices.
- 2. **POWER:** Turn on/off a selected device.
- 3. **SETUP:** Use for programming sequences of devices controlled by the remote.
- LIVE: Return to watching live TV.
- 5. LIST: Display a list of recorded shows on your PVR/DVR set-top box.
- REW, PLAY, FFWD, STOP, PAUSE: In STB mode, these control the DVR/PVR functions. In other modes, these can control a VCR, DVD Player or PVR.
- 7. **INFO:** Display the current channel and program information. Press again for more detail.
- 8. **MENU:** Displays applications including the configuraion menu.
- 9. ARROW KEYS/OK: Navigate and select on screen choices.
- 10. GUIDE: Opens the Interactive Program Guide.
- 11. EXIT: Exit the current screen.
- 12. **DAY +/-:** Jump ahead or back one day in the Interactive Program Guide.
- 13. **PAGE +/-:** Page up or down in menu screens & Interactive Program Guide.
- 14. RED, GREEN, YELLOW, BLUE: Access additional features on your set-top box.
- 15. CHANNEL +/-: Changes to the next higher or lower channel.
- 16. VOL +/-: Raise or lower the volume.
- 17. ON DEMAND: Access video on demand services.
- 18. **MUTE:** Turn the sound off or on.
- 19. FAV: View your favorite channels.
- 20. LAST: Recall the last channel you were watching.
- 21. NUMBER KEYS (0-9): Directly select a channel.
- INPUT: In TV control mode, would change the input of the device you are controlling.

#### \* If available

#### **TV Setup**

Follow each step to configure your remote.

- 1. Install batteries correctly
- 2. Turn on your TV
- 3. On remote control, press TV button
- 4. Press and hold SETUP until TV button blinks twice
- 5. Aim remote at TV and press 9 9 1 then press POWER
- Press and release CH + (Channel up) button continuously until your TV turns off
- 7. \*If you go past code you can press CH (channel down) to go back
- 8. Press SETUP button to lock in code

#### Set Top Box Setup

- 1. Press STB button
- 2. Press and hold SETUP until STB button blinks twice
- 3. Press 9 9 5 then press POWER, press TV, press POWER, then press STB
- 4. Press and hold SETUP until STB blinks twice
- 5. You have successfully programmed your new remote control

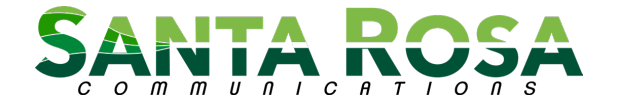